# Ghid instalare Visual Studio Code și Windows Subsystem for Linux

#### **\*** Windows

- 1. Activarea Windows Subsystem for Linux se face prin accesarea, în ordine, a următoarelor setări:
  - a. Control Panel
  - b. Programs
  - c. Programs and Features
  - d. Turn Windows features on or off
  - e. Selectați căsuța Windows Subsystem for Linux

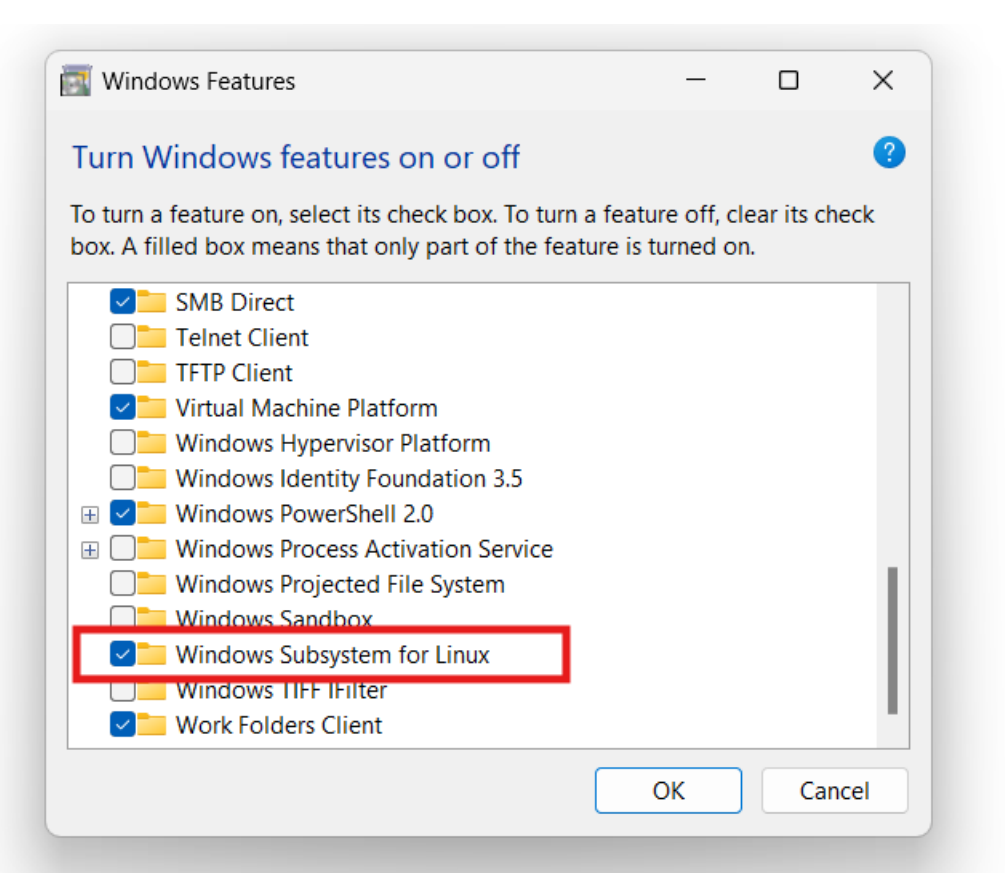

## 2. Descărcați Visual Studio Code de la această adresă.

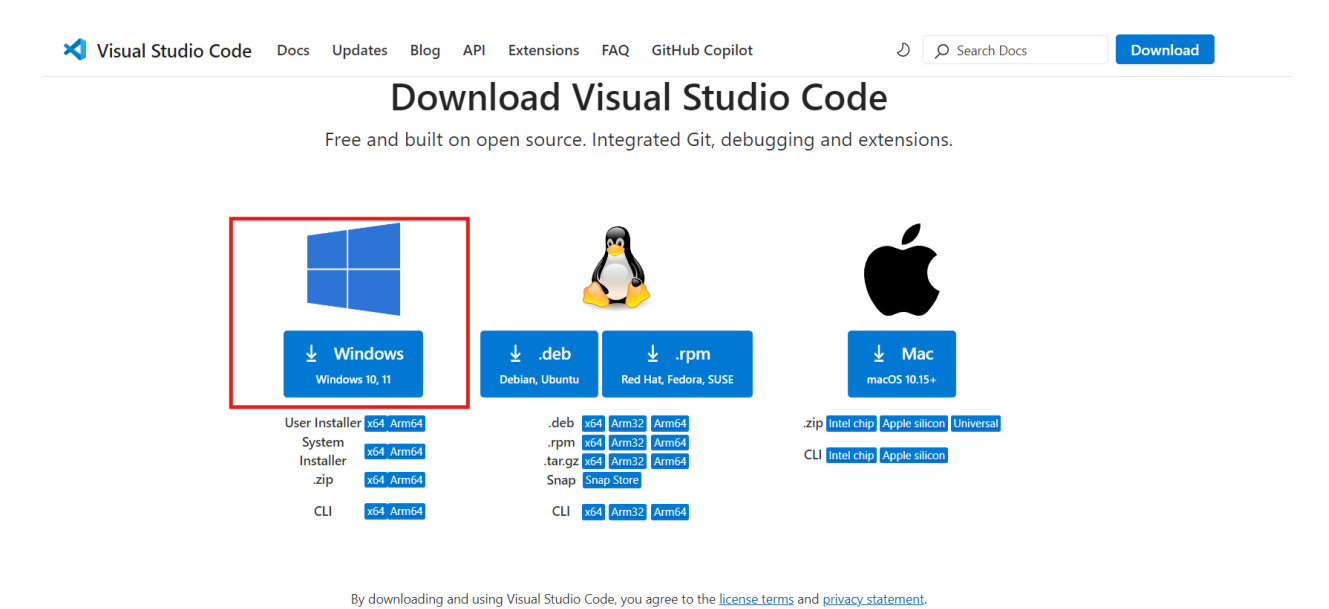

3. Porniți instalarea folosind fișierul descărcat, urmând instrucțiunile de pe ecran.

| cense Agreement                                                                                                    |    |
|----------------------------------------------------------------------------------------------------|----|
| Please read the following important information before continuing.                                                                | -  |
| Please read the following License Agreement. You must accept the terms of this agreement before continuing with the installation. |    |
| This license applies to the Visual Studio Code product. Source Code for                                                           | i. |
| Visual Studio Code is available at <u>https://github.com/Microsoft/vscode</u><br>under the MIT license agreement at               |    |
| https://github.com/microsoft/vscode/blob/main/LICENSE.txt. Additional                                                             |    |
| license information can be found in our FAQ at                                                                                    |    |
| https://code.visualstudio.com/docs/supporting/faq.                                                                                |    |
| MICROSOFT SOFTWARE LICENSE TERMS                                                                                                  |    |
| MICROSOFT VISUAL STUDIO CODE                                                                                                    |    |
|                                                                                                    |    |
| I accept the agreement                                                                                                    |    |
| V I do not accept the agreement                                                                                                   |    |

- 4. Deschideți, ca administrator, Command Prompt sau PowerShell.
- 5. Rulați comanda wsl --install

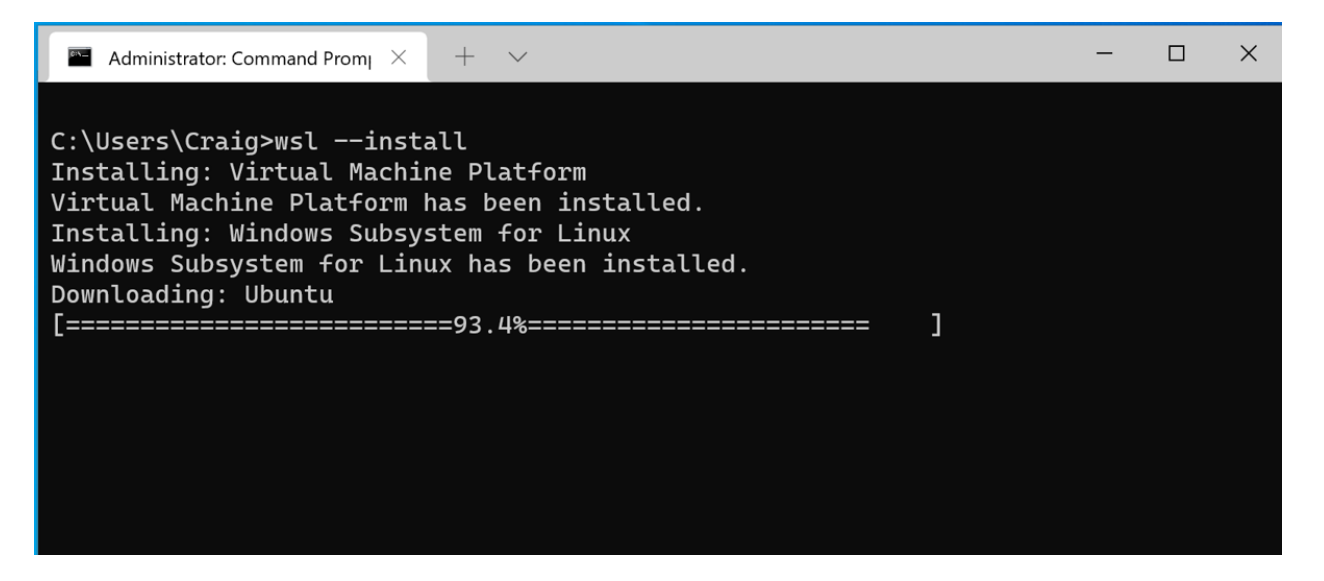

- 6. Reporniți computerul.
- 7. După repornire, căutați (Search bar) și accesați Ubuntu.
- 8. În fererastra deschisă este posibil ca programul să își facă anumite configurări. Procesul poate dura câteva minute. După finalizare, reporniți computerul și accesați, din nou, Ubuntu.
- 9. Introduceți un username și o parolă. ATENȚIE! Rețineți parola introdusă. Veți avea nevoie de ea pentru orice instalare de programe sau actualizări de sistem pe care doriți să le faceți pe partiția de Ubuntu.
- 10. După crearea contului, accesați Visual Studio Code. Se va deschide o fereastră asemănătoare cu cea din imagine. Este posibil ca în colțul din dreapta-jos să apară un pop-up prin care vi se sugerează instalarea unor extensii şi setări pentru WSL. Recomandarea este să acceptați şi să aşteptați terminarea procesului de instalare.

11. Selectați butonul din colțul stânga-jos al ferestrei.

| <b>X</b> F | ile Edit Selection View Go Run Terminal Help $\leftarrow$ $	o$ | ,∕⊃ Search                                           | □□0°- °× |
|------------|----------------------------------------------------------------|------------------------------------------------------|----------|
| Q          | ₩etcome ×                                                      |                                                      |          |
| Q          |                                                                |                                                      |          |
| ç          | Visual Studio Code                                             |                                                      |          |
| æ          | Editing evolved                                                |                                                      |          |
| ₿          | Start                                                          | Walkthroughs                                         |          |
| Γø         | ₽ New File                                                     | Get Started with VS Code                             |          |
| Ģ          | Copen File                                                     | Customize your editor, learn the basics, and start o | oding    |
|            | Connect to                                                     | 💡 Learn the Fundamentals                             |          |
|            | Recent                                                         |                                                      |          |
|            |                                                                |                                                      |          |
|            |                                                                |                                                      |          |
|            |                                                                |                                                      |          |
|            |                                                                |                                                      |          |
|            |                                                                |                                                      |          |
|            |                                                                |                                                      |          |
| 8          |                                                                |                                                      |          |
| 503        |                                                                | Show welcome page on startup                         |          |
| × 0        | Bo∆o %*o                                                       |                                                      | 8 Q      |

12. Selectați "Connect to WSL using Distro..." și Ubuntu.

|    | Select an option to open a Remote Window |         |  |
|----|------------------------------------------|---------|--|
|    | Connect to WSL                           | WSL     |  |
|    | Connect to WSL using Distro              |         |  |
|    | Tunnel                                   | Install |  |
|    | SSH                                      |         |  |
|    | Dev Container                            |         |  |
| ÍO | GitHub Codespace                         |         |  |
|    | Remote Repository                        |         |  |
|    |                                          |         |  |

13. Dacă totul a funcționat corect, în colțul din stânga-jos ar trebui să existe ceva asemănător ca în imaginea de mai jos.

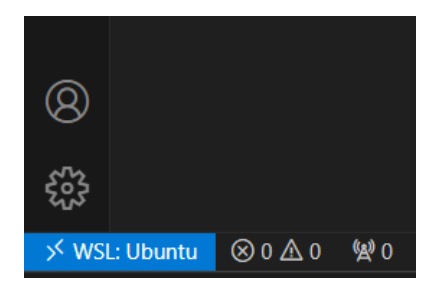

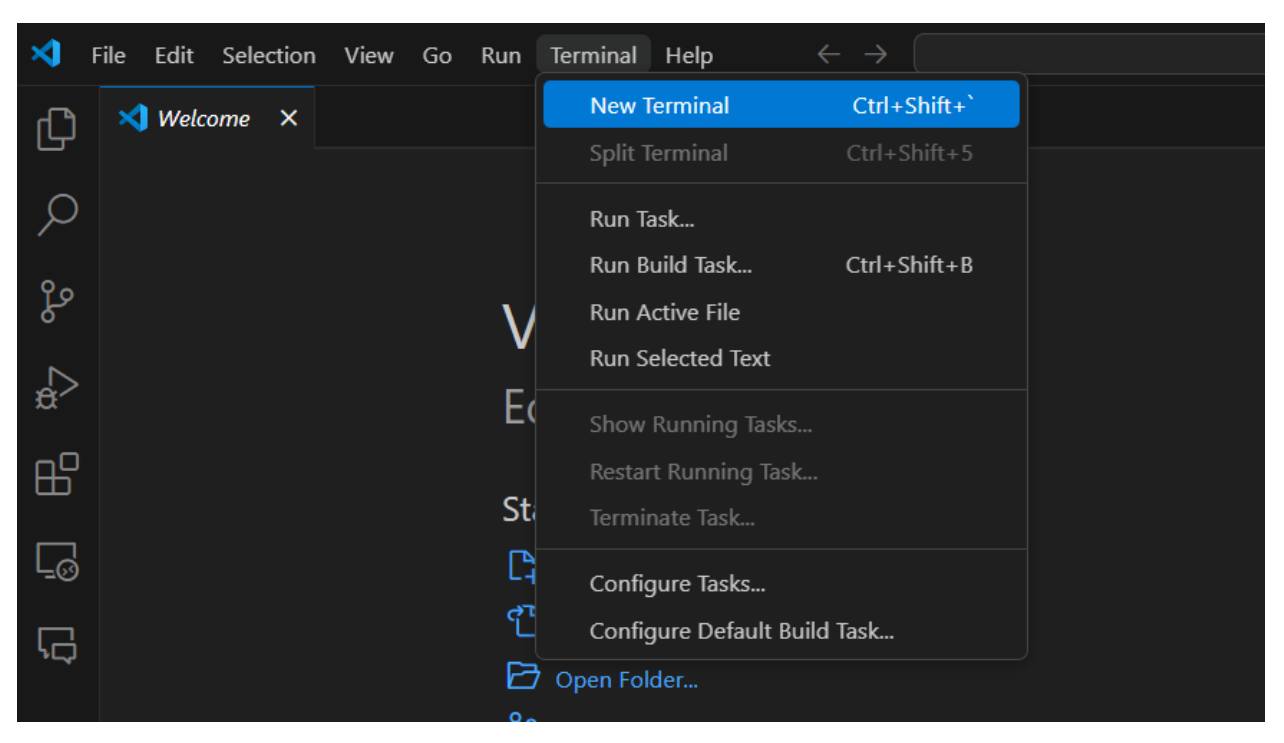

## 14. Selectați Terminal și New Terminal.

15. În terminalul deschis introduceți, pe rând, comenzile de mai jos, folosind parola introdusă la pasul 9.

- a. sudo apt update
- **b. sudo apt install gcc**
- c. sudo apt install make

### Linux, macOS

Lucrurile sunt puțin mai simple. Trebuie să urmați doar instrucțiunile de instalare a mediului de dezvoltare Visual Studio Code, fără a fi necesari pași suplimentari.

- <u>Linux</u>
- macOS